|                             |                              | (0                               | on the bas                                                                         | sis of adm | ission yea    | r)           |                                |       |  |
|-----------------------------|------------------------------|----------------------------------|------------------------------------------------------------------------------------|------------|---------------|--------------|--------------------------------|-------|--|
| First Y                     | ear Admissio<br>at Entry lev | on Details<br>el                 | Admission fee details for academic year 2022-23<br>(विद्यार्थ्यांच्या हिस्साची फी) |            |               |              |                                |       |  |
|                             | BATCH                        | Applicable fee<br>at entry level | Fee as per<br>FRA/SSS                                                              | Total Fee  | Open category | EBC/OBC (##) | SBC/ VJ-DT/<br>VT/ SC/ ST (##) | TFWS  |  |
| 2th                         | 2017-18                      | 104000                           | 104000                                                                             | 104000     | 104000        | 56727        | 9454                           | 9454  |  |
| Admission on the basis of 1 | 2018-19                      | 110000                           | 110000                                                                             | 110000     | 110000        | 60317        | 10633                          | 10633 |  |
|                             | 2019-20                      | 110000                           | 110000                                                                             | 110000     | 110000        | 60317        | 10633                          | 10633 |  |
|                             | 2020-21                      | 113000                           | 113000                                                                             | 113000     | 113000        | 62867        | 12733                          | 12733 |  |
|                             | 2021-22                      | 115000                           | 115000                                                                             | 115000     | 115000        | 63980        | 12959                          | 12959 |  |
| he basis of<br>1a<br>))     | 2018-19                      | 104000                           | 104000                                                                             | 104000     | 104000        | 56727        | 9454                           | 9454  |  |
|                             | 2019-20                      | 110000                           | 110000                                                                             | 110000     | 110000        | 60317        | 10633                          | 10633 |  |
| Diplor<br>Diplor            | 2020-21                      | 110000                           | 110000                                                                             | 110000     | 110000        | 60317        | 10633                          | 10633 |  |
| dmissi                      | 2021-22                      | 113000                           | 113000                                                                             | 113000     | 113000        | 62867        | 12733                          | 12733 |  |
| A                           |                              |                                  |                                                                                    |            |               |              |                                |       |  |

Fee Structure for Second, Third & Final Year Engineering for 2022-2023 (on the basis of admission year)

1) (##) शासनामार्फत मिळणारी शिष्यवृत्ती मागील वर्षी (२०२१-२०२२) प्रमाणे लागू राहील. परंतु शिष्यवृत्ती प्राप्त होण्यासाठी पात्र विद्यार्थ्यांनी शासकीय विभागाच्या संकेतस्थळावर ऑनलाईन अर्ज करून संबंधित सर्व कागदपत्रे महाविद्यालयाने ठरून दिलेल्या वेळेत जमा करणे अनिवार्य आहे. सदर शिष्यवृत्ती ही महाराष्ट्र शासन यांच्या वेळोवेळी प्रकाशित झालेल्या शासन निर्णयाप्रमाणे लागू राहील.

2) ज्या विद्यार्थ्यांचे शिष्यवृत्ती अर्ज २०२२-२०२३ साठी अपात्र किंवा नामंजूर होतील किंवा वेळेत भरले गेले नाहीत अश्या विद्यार्थ्यांना शुल्क नियामक प्राधिकरण, मुंबई यांनी निश्चित केलेले महाविद्यालायात प्रथम प्रवेश केल्यावेळेची शिक्षण शुल्कची ओपन प्रवर्गाची पूर्ण फी भरणे अनिवार्य राहील याची नोंद घ्यावी.

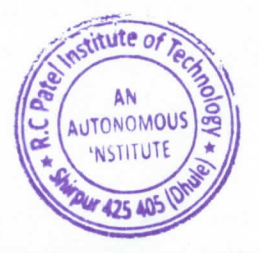

DÍRECTOR R. C. Patel Institute of Technology Shirpur Dist. Dhule (MS)

# **Online (UPI) Payment Procedure**

- श) ऑनलाईन शैक्षणिक शुल्क भरण्यासाठी विद्यार्थ्याकडे अथवा पालकांकडे स्वतःचा Android Mobile असणे आवश्यक आहे.
- २) महाविद्यालयाच्या Online (UPI /Debit /Credit Card) Payment Procedure खालील प्रमाणे राहील.
- सर्व प्रथम महाविद्यालयाच्या <u>https://rcpit.mastersofterp.in</u> या फी प्रणाली मध्ये User Name च्या ठिकाणी आपला Registration / PRN No. नंबर टाकुन password टाकणे.

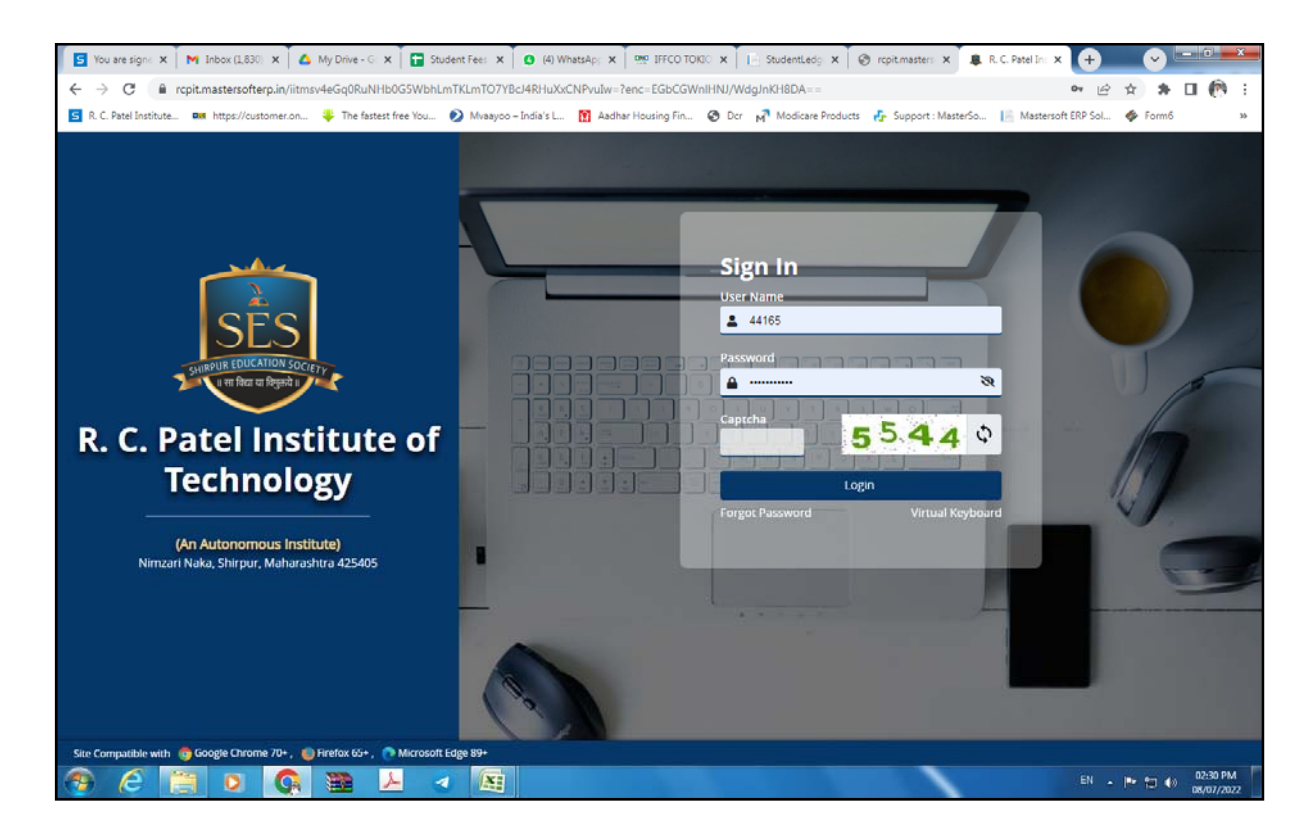

password टाकुन झाल्या नंतर खाली दिलेल्या माहिती(STEPS) प्रमाणे महाविद्यालयीन शुल्क आपण भरू शकतात.

### STEP ?)

खाली दिलेल्या स्क्रीन शॉट मध्ये Accadmic या Tab वर Click करून Student Releted या Menu वर click करावे.

| Attendance       Quick Access       Active Notice/News       Expired Notice/News         No records to display       No records to display       Image: Class Time Table       Image: Class Time Table       Image: Class Time Table       Tasks       No records to display       Tasks       No records to display       No records to display       Tasks                                                                                                    |                |  |  |  |  |  |  |  |  |
|----------------------------------------------------------------------------------------------------|----------------|--|--|--|--|--|--|--|--|
| Subject     Lectures     %       No records to display     No records to display     Expired Notice/News       Image: Class Time Table     Time/ Day     Monday       Time/ Day     Monday     Tuesday       No records to display     No records to display                                                                                                    |                |  |  |  |  |  |  |  |  |
| Class Time Table       Tasks         Time/ Day       Monday       Tuesday       Wednesday       Thursday       Friday       Saturday       No record         No records to display       No records to display       No records       No records |                |  |  |  |  |  |  |  |  |
| Time/ Day     Monday     Tuesday     Wednesday     Thursday     Friday     Saturday                                                                                                    |                |  |  |  |  |  |  |  |  |
| No records to display.                                                                                                    | rds to display |  |  |  |  |  |  |  |  |
| Imme/ Day     Monday     Iuesday     Wednesday     Thursday     Priday     Saturday       No records to display.     No records to display.     No records to display.     Imme/ Day     Imme/ Day     Imme/ Day     Imme/ Day     No records to display.       Exam Time Table     Imme/ Day     Designed and Developed By: MasterSoft Copyright © 2016. All Rights Reserved.     Designed and Developed By: MasterSoft Copyright © 2016. All Rights Reserved.                                                                                                    |                |  |  |  |  |  |  |  |  |

#### STEP ?)

## खालील प्रमाणे Online Payement या Option ला click करावे. त्या नंतर receipt type मध्ये Admission Fee Select करून Semester Select करावे.

| ACANTRA - POWINATION - |              |                         |               |                                           |                   |         |             |          | Q Search               |
|------------------------|--------------|-------------------------|---------------|-------------------------------------------|-------------------|---------|-------------|----------|------------------------|
| DENT RELATED X         | Online F     | ayment                  |               |                                           |                   |         |             |          |                        |
| line Payment           | Student N    | lame : PATIL            | SANKET ASHOK  | SHOK Degree Name : BACHELOR OF TECHNOLOGY |                   | NOLOGY  | Total Amour | it:      |                        |
| dent Complete Detail   | Registrati   | on No./PRN No :         | 211102029     | Branch / Programm                         | 1e :              |         | E-Mail ID : |          | sanketapb718@gmail.com |
|                        | School/In    | stitute Name :          |               | ELECTRONICS AND<br>ENGINEERING            | TELECOMMUNICATION |         |             |          |                        |
|                        |              | R. C. PATEL INSTITUTE C | IF TECHNOLOGY | Mobile No. :                              | 963               | 7764275 |             |          |                        |
|                        | * Receipt Ty | pe                      | Semester      |                                           |                   |         |             |          |                        |
|                        | Admissio     | n Fees 💊                | Please Sele   | ct                                        | ~                 |         |             |          |                        |
|                        |              |                         |               |                                           | ×                 |         |             |          |                        |
|                        |              |                         | 1.00          |                                           | ANCEL             |         |             |          |                        |
|                        | Previous     | Receipts Information    |               |                                           |                   |         |             |          |                        |
|                        | Print        | Receipt Type            | Receipt No    |                                           | Date              | Semeste | r           | Pay Type | Amount                 |
|                        |              | Admission Fees          | C/TF/2021-2   | 022/112                                   | 05/12/2021        | 1       |             | D        | 20000.00               |
|                        |              | Admission Fees          | C/TF/2021-2   | 022/113                                   | 05/12/2021        | 1       |             | т        | 12000.00               |
|                        |              |                         |               |                                           |                   |         |             |          |                        |
|                        |              | Admission Fees          | C/TF/2021-2   | 022/1314                                  | 26/02/2022        | 1       |             | т        | 15000.00               |

खाली दिल्या प्रमाणे आपणास फी भरण्या साठी Installment दिले असतील तर त्या प्रमाणे आपण फी भरणा करू शकतो. महाविद्यालयीन फी भरण्या साठी pay now या बटण वर click करावे.

| DENT RELATED X                        | Online Pa                       | ayment                            |                               |                                                  |                    |                       |                     |     |                  |           |  |
|---------------------------------------|---------------------------------|-----------------------------------|-------------------------------|--------------------------------------------------|--------------------|-----------------------|---------------------|-----|------------------|-----------|--|
| line Payment<br>ident Complete Detail | Student Name : PATIL SANKET ASH |                                   | ATIL SANKET ASHOK             | Degree Name                                      | BACHELOR OF TE     | CHNOLOGY              | Total Amount :      |     |                  | 6980.00   |  |
|                                       | Roll No :                       | Roll No : ET003                   |                               |                                                  | Branch Name :      |                       | E-Mail ID           | :   | sanketapb718@    | gmail.com |  |
|                                       | School/Inst                     | tute Name :                       |                               | ELECTRONICS AND TELECOMMUNICATION<br>ENGINEERING |                    |                       | Total Installment : |     |                  | 2         |  |
|                                       |                                 | R C PATEL INSTITUTE OF TECHNOLOGY |                               | Mobile No.: 9637764275                           |                    |                       |                     |     |                  |           |  |
|                                       | Sr.No.                          | Installment No.                   | 14 Due Date<br>Jul 9 2022 12: | t<br>DOAM                                        | Installment Amount | 14 Status<br>Not Paid | 11                  | Pay | 11 Print Receipt | 14        |  |
|                                       | 2                               | 2                                 | jul 11 2022 12                | ::00AM                                           | 6979.00            | Not Paid              |                     | 95  |                  |           |  |
|                                       |                                 |                                   |                               |                                                  | CANCE              |                       |                     |     |                  |           |  |

#### STEP ४)

click केल्या नंतर खालील प्रमाणे Window ओपन होईल. त्यात आपला PRN No., नाव, वर्ष, शाखा व आपल्याला भरवायची महाविद्यालयीन फी दिसेल.pay या button वर clickकरावे.

| S You are sig 🗙 M Inbox (1,8) 🗙 🔥 My Drive - :       | 🗙 🚺 Student Fe 🗴 🚺 (5) Whats- 🗴           | 🥺 IFFCO TOX: 🗙 📔 StudentLe: 🗙 🎯 rcpit.maste 🗴 😵 PayU                                                                 | x a Amazon.c: x +           |                             |
|------------------------------------------------------|-------------------------------------------|----------------------------------------------------------------------------------------------------|-----------------------------|-----------------------------|
| ← → C  i rcpit.mastersofterp.in/ACADEMIC/            | ONLINEFEECOLLECTION/iitmsNh1LoftQI        | wtEuNpQjINxjz69NIkrWKwdjy/pfLAwnhHOXZLOaaerBZQAGd8NYns3hrA                                                           | lxmGGGivu05k/kAqI5 🖉 🖻      | x x I (?) :                 |
| S R. C. Patel Institute Rem https://customer.on 🌾 Th | ne fastest free You 😢 Mvaayoo – India's L | 👖 Aadhar Housing Fin 🎯 Der 📊 Modicare Products 🥠 Support :                                                           | MasterSo Mastersoft ERP Sol | Form6 >>>                   |
|                                                      | R. O                                      | C. Patel Institute of Technology<br>zari Naka, Shahada Road, Shirpur, Maharashtra 425405 Dist<br>Dhule,(Maharashtra) | <b>y</b>                    |                             |
|                                                      |                                           | Offine Fee Payment                                                                                                   |                             |                             |
|                                                      | PRN Number :                              | 211102029                                                                                                    |                             |                             |
|                                                      | Student Name :                            | PATIL SANKET ASHOK                                                                                                   |                             |                             |
|                                                      | Branch :                                  |                                                                                                    |                             |                             |
|                                                      | Semetser :                                | 1                                                                                                    |                             |                             |
|                                                      | Amount :                                  | 1                                                                                                    |                             |                             |
|                                                      | Designed and Developed B                  | C Mastersoft Group Nagpur Copyright © 2016. All rights reserved.                                                     |                             |                             |
|                                                      |                                           |                                                                                                    |                             |                             |
|                                                      |                                           |                                                                                                    |                             |                             |
|                                                      |                                           |                                                                                                    |                             |                             |
|                                                      |                                           |                                                                                                    |                             |                             |
|                                                      |                                           |                                                                                                    |                             |                             |
|                                                      |                                           |                                                                                                    |                             |                             |
|                                                      |                                           |                                                                                                    |                             |                             |
| 🚳 🧷 📋 o 💽 🗃                                          | 😕 🔏 🔠 🖽                                   |                                                                                                    | EN .                        | P 10 40 02:47 PM 08/07/2022 |

STEP ५)

आपण pay या button वर click केल्या नंतर आपल्याला payment कुठल्या पद्धतीने करावयाचे आहे त्याचे पर्याय दिलेले असतात. त्यात Card,UPI या दोन Method पैकी एक Method वर जाऊन क्लिक करावे.

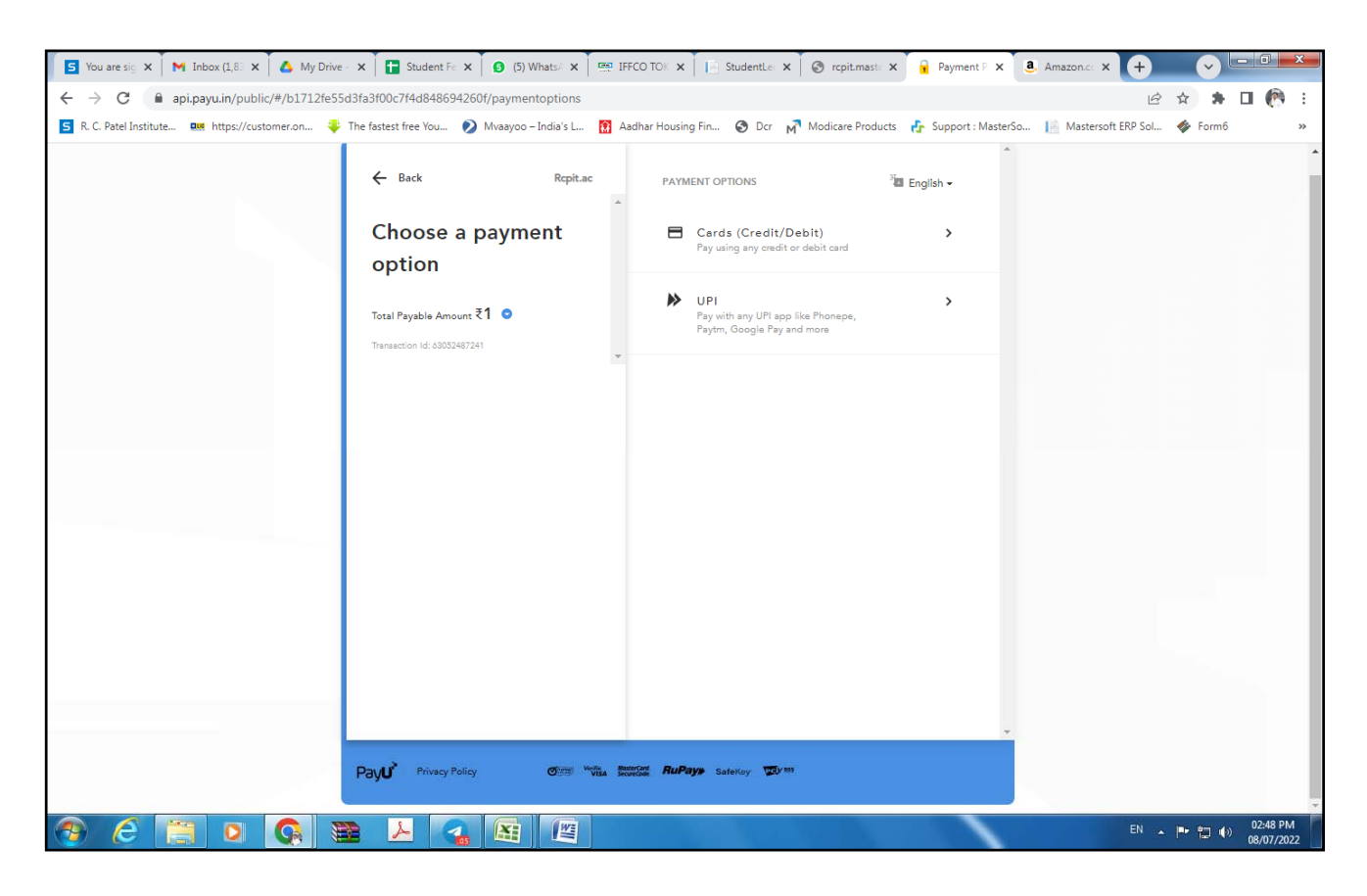

• Method No:-1) आपणास क्रेडिट कार्ड अथवा डेबिट कार्ड द्वारे payment करावयाचे असल्यास कार्ड या ऑप्शन वर क्लिक करावे. त्यात कार्ड नंबर , कार्ड होल्डरचे नावं , कार्डची Expiry Date (MM / YY) व कार्ड वरील CVV नंबर टाकावा व pay या ऑप्शनवर क्लिक करावे. त्या नंतर आपल्या मोबाइल वर एक बँकेचा OTP नंबर येईल तो OTP नंबर टाकून pay या बटण वर क्लिक करावे.

| PATEL INSTITUTE | OF TECH ENG COLL                                |                                                           |          | Reference No : 2186<br>Amount : 6367. |
|-----------------|-------------------------------------------------|-----------------------------------------------------------|----------|---------------------------------------|
|                 | CARDS                                           |                                                           | 例<br>upi |                                       |
|                 | Please Note:<br>Convenience Fee of Rs 199 + GST | applicable for EMI transactions on HDFC Bank Cards.       |          |                                       |
|                 | Pay using VISA 🥌 📖 A                            | uPays                                                     |          |                                       |
|                 | For Maestro cards, please enter Expiry          | Date and CVV no. if available or else ignore and proceed. |          |                                       |
|                 |                                                 | ○ Credit card                                             |          |                                       |
|                 | Select Debit Card Option :                      | VISA                                                      | <u> </u> |                                       |
|                 | Card number : *                                 | Enter Your Card Number                                    | ų        |                                       |
|                 | Card holder name :                              | RCPAL478693                                               |          |                                       |
|                 | Expiry date : *                                 | MM • YYYY •                                               |          |                                       |
|                 | CVV number : *                                  | i i i i i i i i i i i i i i i i i i i                     |          |                                       |
|                 |                                                 | PAY NOW                                                   |          |                                       |
|                 |                                                 | Cancel                                                    |          |                                       |
|                 | Vour noodo oro o                                | 2250 CashBack on Debit Carris                             |          |                                       |

• Method No:-2) आपल्या Android Mobile मध्ये Googlepay, PhonePay, Paytm, Whatsapp असे Mobile Application असणे आवश्यक आहे. Googlepay, Phonepay,Paytm, Whatsapp या पैकी कुठलेही एक Option सिलेक्ट करून त्यात UPI ID टाकावा व तो Verify करून Proceed या Button वर Click करावे.

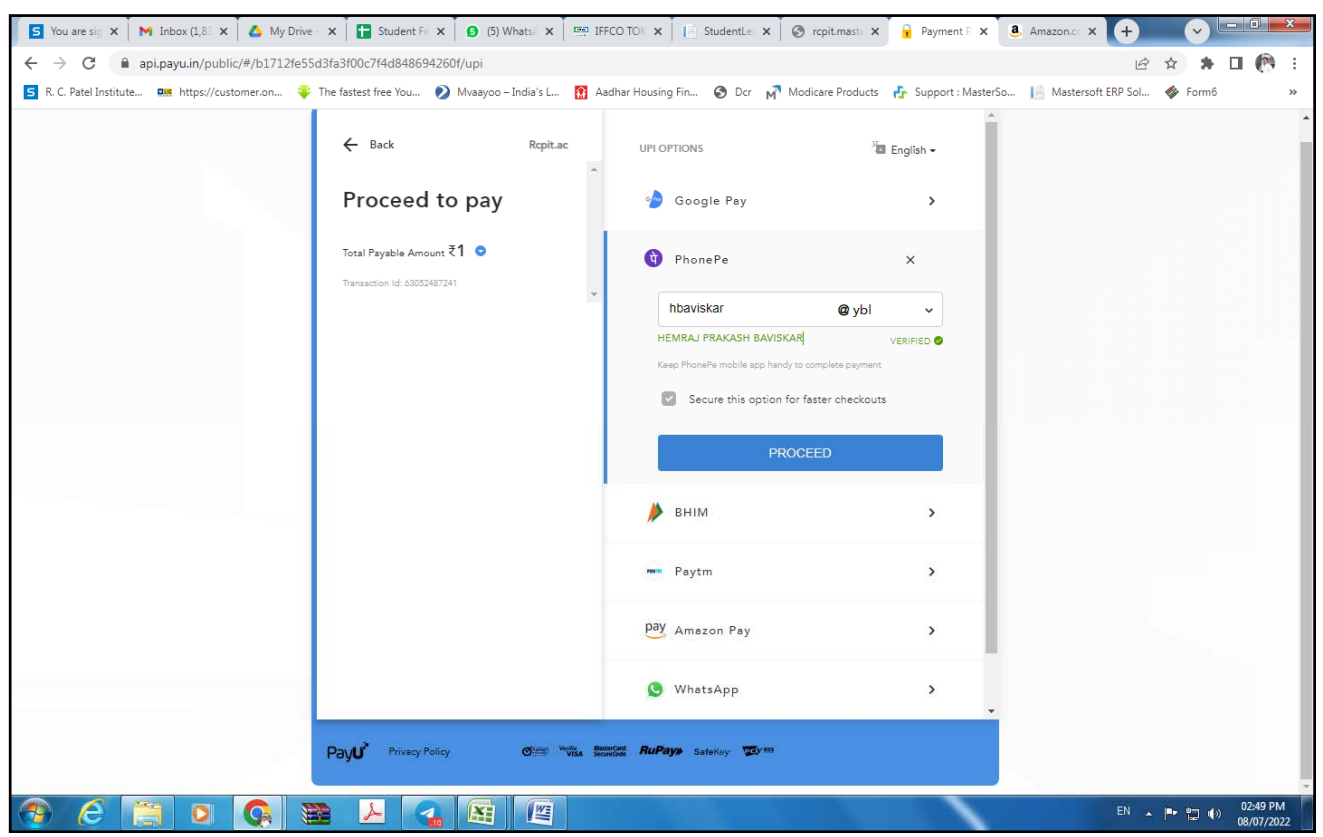

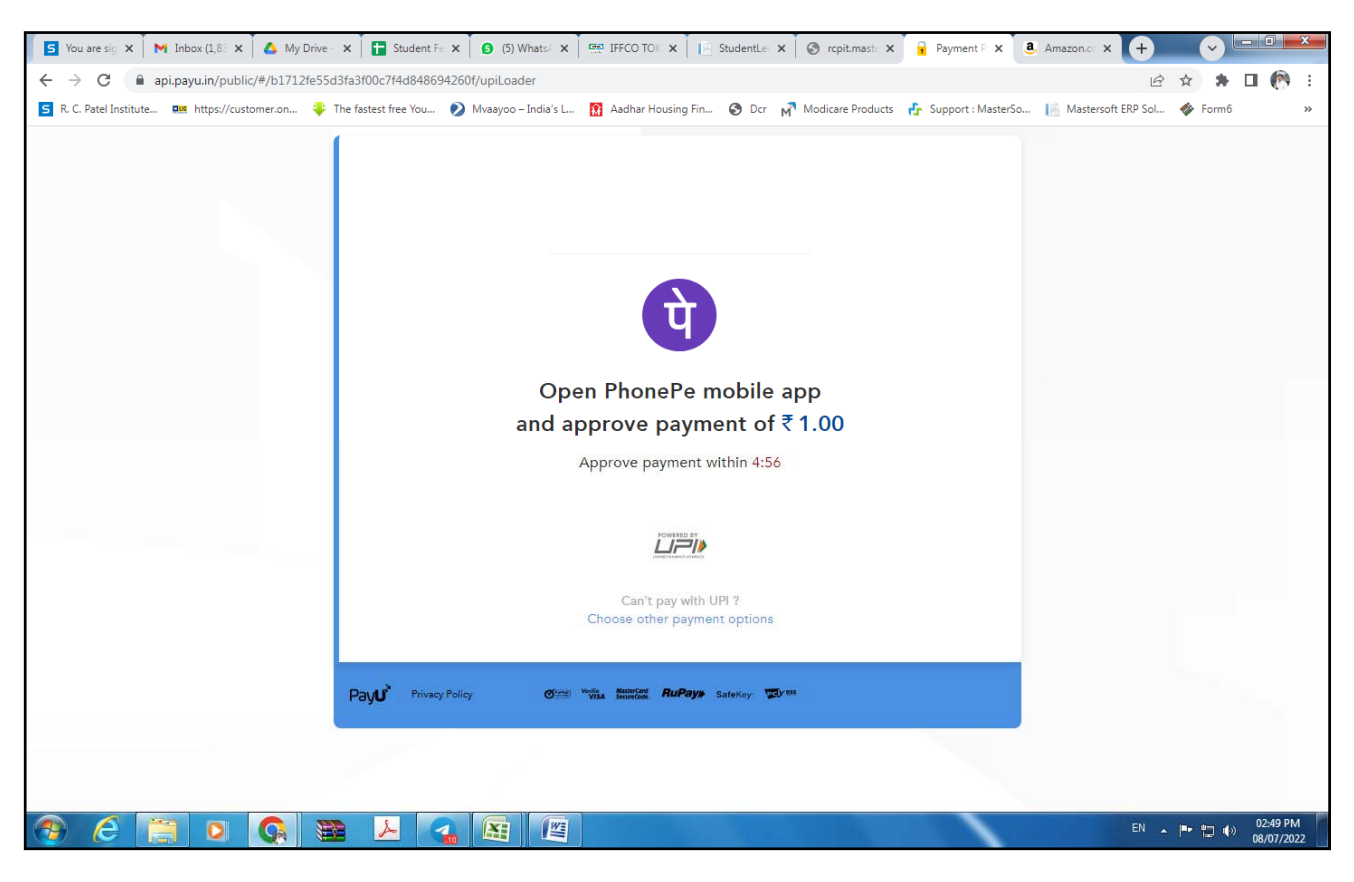

आपल्या मोबाईल मध्ये आपण भरतअसलेल्या रकमेचे त्या अँप्लिकेशन द्वारे महाविद्यालयीन फी चे पेमेंट करावे.

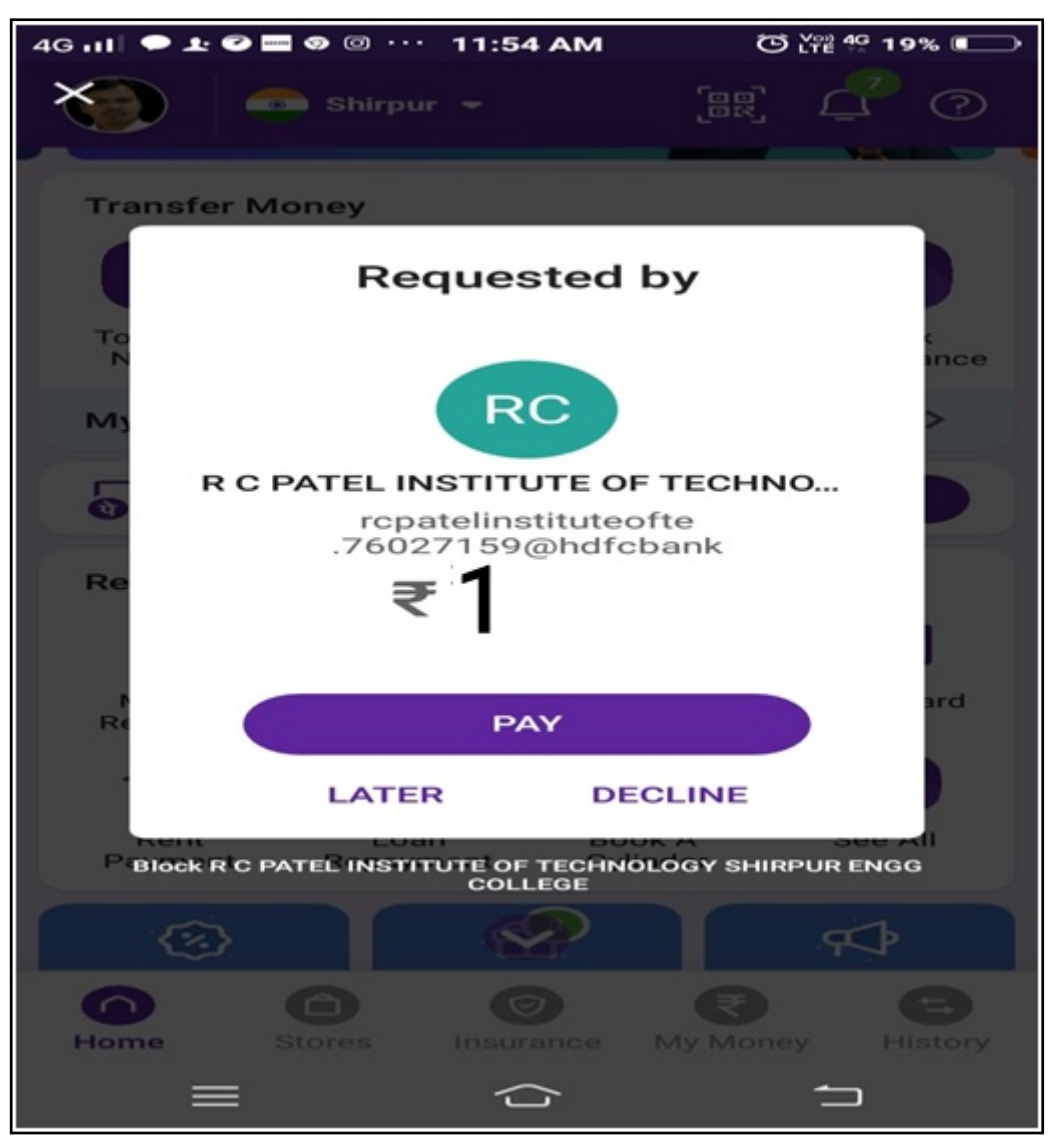

Payment Successful चा Message confirm करणे.

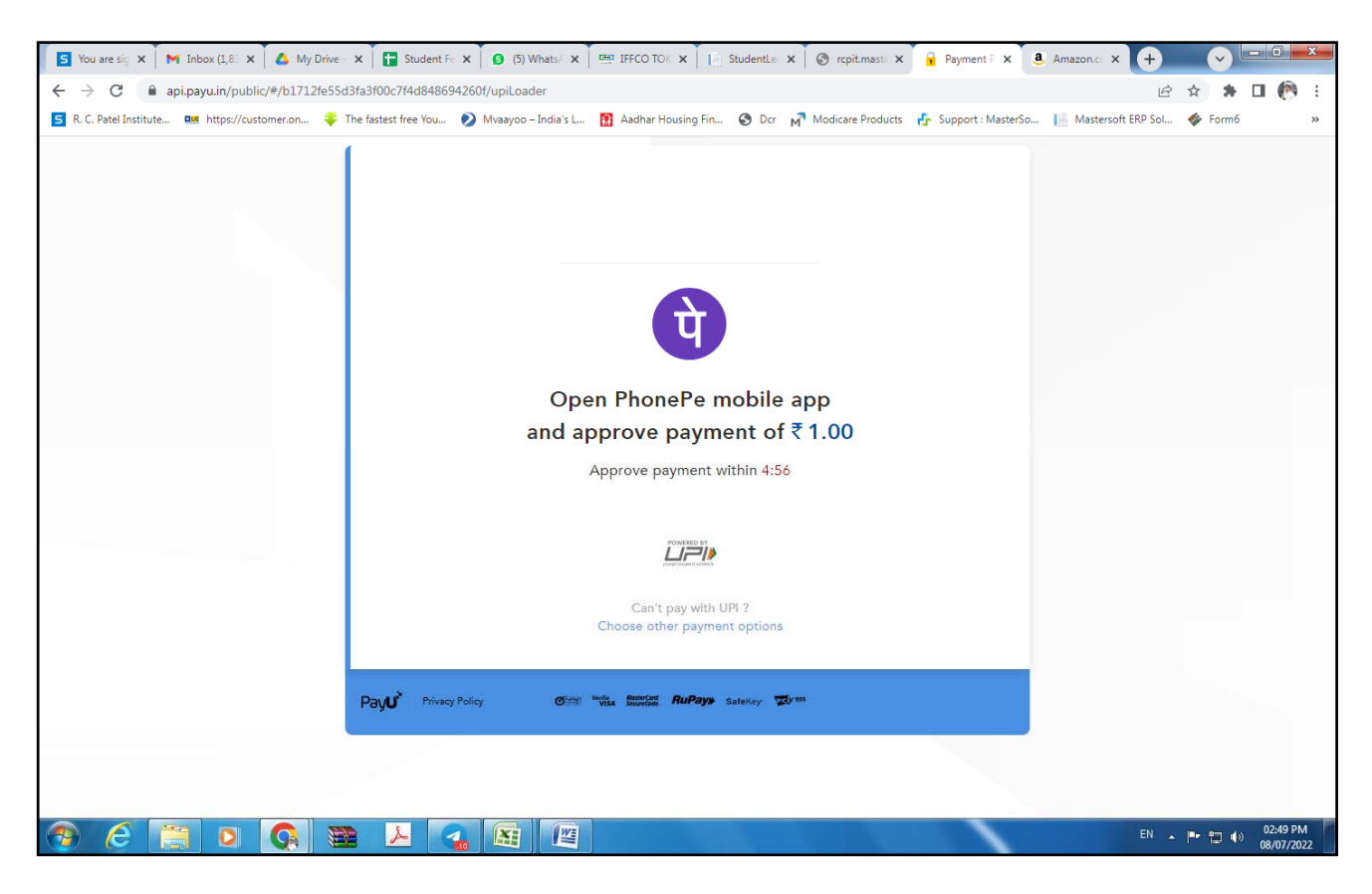

STEP 6) त्यानंतर आपण Home Page वर आल्यावर Fee Receipt या Option वर जाऊन Acknowledgment Receipt या ऑप्शन वर क्लिक करून प्रिंट वर click केल्यावर आपणास Acknowledgment Receipt मिळेल. Acknowledgment Receipt Generate झाल्या नंतर ती आपल्या LG Class Teacher यांना Whatsapp करणे)

| 5 You are sig 🗙 📉 Inbox (1,83 🗙 🛆 My Drive - 🗙          | T Student Fe 🗙 👩 (5) What     | ats/ 🗙 📟 IFFCO TOK 🗙 📄 StudentLec 🗙 🎯 rcpit.maste 🗴                                                                                    | 🚱 PayU Paym 🗙       | a, Amazon.cc × +     | <ul> <li>•</li> </ul> | . O X                  |
|---------------------------------------------------------|-------------------------------|----------------------------------------------------------------------------------------------------|---------------------|----------------------|-----------------------|------------------------|
| ← → C       rcpit.mastersofterp.in/ACADEMIC/ONI         | INEFEECOLLECTION/PayUOnli     | nePaymentResponse.aspx                                                                                                    |                     | <b>a</b> <i>e</i>    | ☆ 🛊 [                 | I 🕅 :                  |
| 互 R. C. Patel Institute 💷 https://customer.on 🐳 The fas | itest free You 😥 Mvaayoo – In | dia's L 🚯 Aadhar Housing Fin 📀 Dcr 🔊 Modicare Products                                                                                 | Support : MasterSo  | 📔 Mastersoft ERP Sol | 🋷 Form6               | *                      |
|                                                         |                               | R. C. Patel Institute of Techr<br>Nimzari Naka, Shahada Road, Shirpur, Maharashtra 4<br>Dhule,(Maharashtra)<br>Payment Success Details | 1000<br>125405 Dist |                      |                       |                        |
|                                                         | PRN Number :                  |                                                                                                    | 211102029           |                      |                       |                        |
|                                                         | Student Name :                | PATIL SA                                                                                                    | NKET ASHOK          |                      |                       |                        |
|                                                         | Amount :                      |                                                                                                    | 1.00                |                      |                       |                        |
|                                                         | Branch :                      | ELECTRONICS AND TELECOMMUNICATION E                                                                                                    | NGINEERING          |                      |                       |                        |
|                                                         | Semetser :                    |                                                                                                    | 1                   |                      |                       |                        |
|                                                         | Order Id :                    | 6                                                                                                    | 53052487241         |                      |                       |                        |
|                                                         | Transaction Id :              | 1                                                                                                    | 15473773382         |                      |                       |                        |
|                                                         | Transaction Date :            | 08-07-2                                                                                                    | 022 14:50:33        |                      |                       |                        |
|                                                         | Designed and Develo           | RECIEPT BACK                                                                                                    | erved.              |                      |                       |                        |
|                                                         |                               |                                                                                                    |                     |                      |                       |                        |
|                                                         |                               |                                                                                                    |                     | EN 🔺                 | P 🖬 🕪                 | 02:51 PM<br>08/07/2022 |

तसेच Detail Receipt साठी Payement झाल्याच्या २ तासानंतर आपणास STEP 6) प्रमाणे जाऊन आपणास खालील प्रमाणे Detail Receipt प्राप्त होईल.

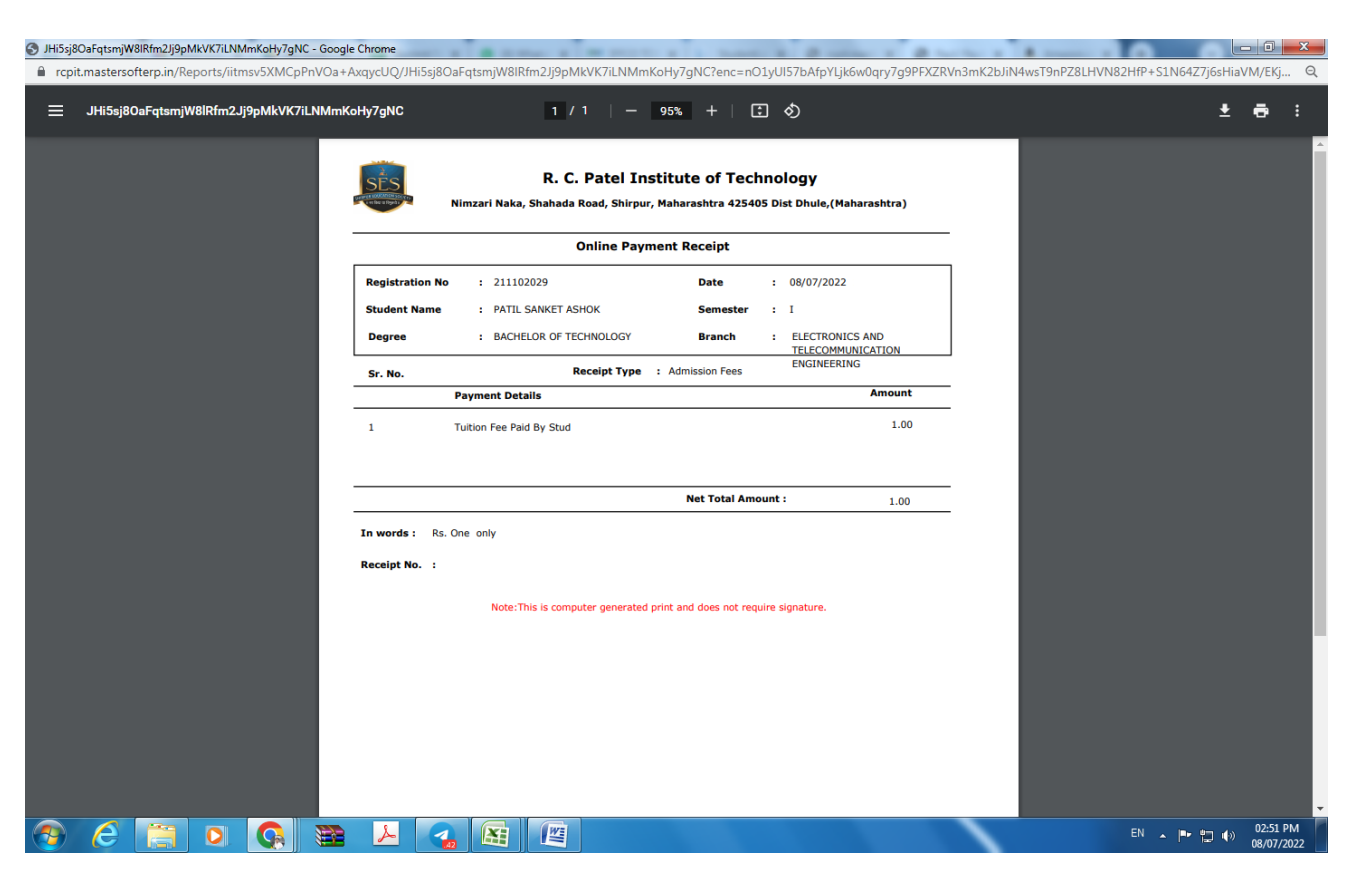

आपणास काही Online फी भरताना काही त्रुटी आल्यास फी विभागातील कर्मचारी श्री. हेमराज बाविस्कर :-९८२२७७६३११ व स्वप्निल राजपुत:-९४२१३०१०३६ यांचाशी संपर्क साधावा.